تشغیل برنامج HR

متطلبات التشغيل:

1-.NET framework 4.0 or 4.5
(2-SQL SERVER 2008 R2 EXPRESS http://www.s-qu.com/forum/showthread.php?t=116664)
3-Crystal Report 32bit and 64bit
4-WindowsInstaller3\_1

جمعيها مرفقه من خلا الرابط http://www.mediafire.com/download/14kk4y9g12w0lvs/Requiremen ts.rar

\*الخطوات:

#### 1- تحميل SQL EXPRESS 2008 R2 تحميل

\*طريقة عمل install لل SQL EXPRESS:

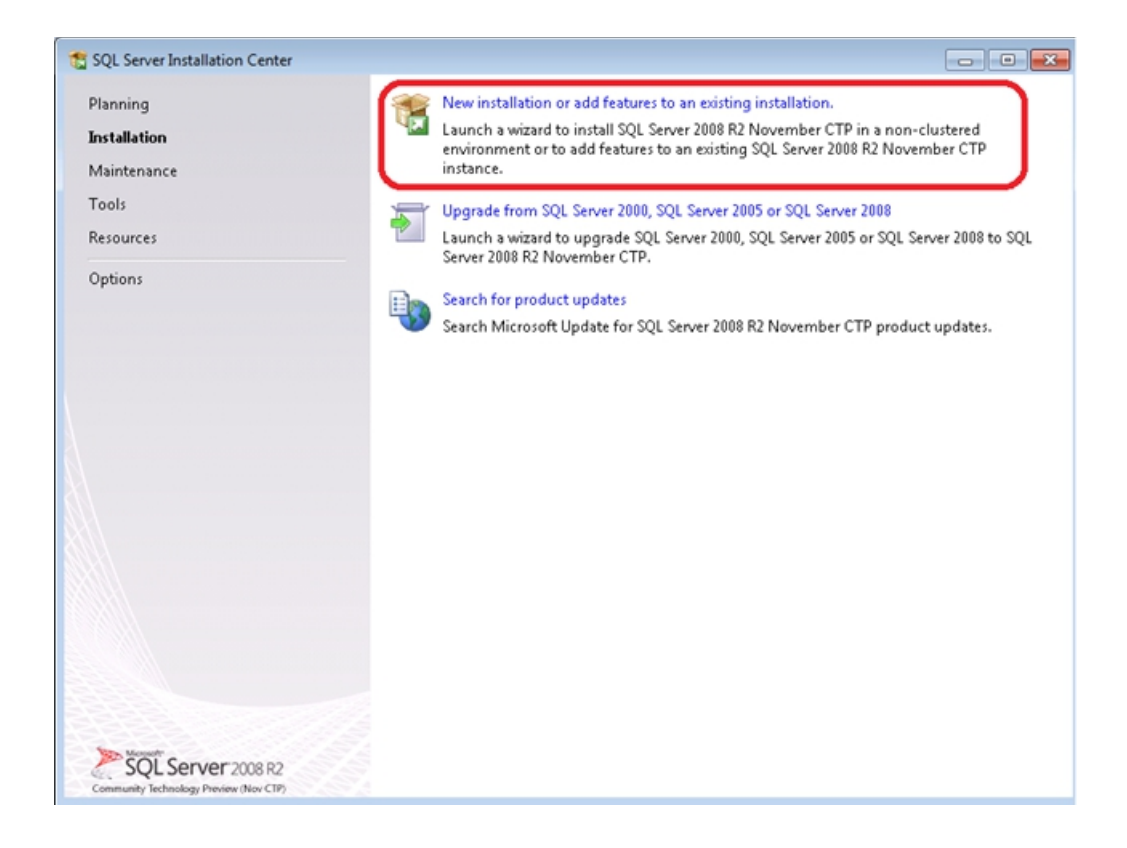

| License Terms To install SQL Server 2008 R2, you must accept the Microsoft Software License Terms.  License Terms Setup Support Files  MICROSOFT PRE-RELEASE SOFTWARE LICENSE TERMS MICROSOFT SQL SERVER 2008 R2 EXPRESS EDITION, NOVEMBER COMMUNITY TECHNOLOGY PREVIEW (NOVEMBER CTP)  These license terms are an agreement between Microsoft Corporation (or based on where you live, one of its affiliates) and you. Please read them. They apply to the pre-release software named above, which includes the media on which you received it, if any. The terms also apply to any Microsoft  updates,  updates,  Internet-based services, and  Internet-based services, and  Setup Supplements,  Internet-based services, and  Setup Setup Setup License terms.  Setup Setup Setu | 1 SQL Server 2008 R2 Setup           |                                                                                                    |
|----------------------------------------------------------------------------------------------------|--------------------------------------|----------------------------------------------------------------------------------------------------|
| To install SQL Server 2008 R2, you must accept the Microsoft Software License Terms.         License Terms         Setup Support Files         MICROSOFT PRE-RELEASE SOFTWARE LICENSE TERMS         MICROSOFT SQL SERVER 2008 R2 EXPRESS EDITION, NOVEMBER COMMUNITY<br>TECHNOLOGY PREVIEW (NOVEMBER CTP)         These license terms are an agreement between Microsoft Corporation (or based on where<br>you live, one of its affiliates) and you. Please read them. They apply to the pre-release<br>software named above, which includes the media on which you received it, if any. The terms<br>also apply to any Microsoft         updates,         updates,         internet-based services, and         Internet-based services, and         Internet-based services, and         Internet-based services, and         Internet-based services, and         Internet-based services, and                                                                                                    | License Terms                        |                                                                                                    |
| License Terms         Setup Support Files         MICROSOFT PRE-RELEASE SOFTWARE LICENSE TERMS         MICROSOFT SQL SERVER 2008 R2 EXPRESS EDITION, NOVEMBER COMMUNITY         TECHNOLOGY PREVIEW (NOVEMBER CTP)         These license terms are an agreement between Microsoft Corporation (or based on where you live, one of its affiliates) and you. Please read them. They apply to the pre-release software named above, which includes the media on which you received it, if any. The terms also apply to any Microsoft         • updates,         • supplements,         • Internet-based services, and         Image: Internet-based services, and         Set of feature usage data to Microsoft. Feature usage data includes information about your hardware configuration and how you us SQL Server and its components.         Set the Microsoft SQL Server 2008 R2 Privacy Statement for more information.                                                                                                    | To install SQL Server 2008           | R2, you must accept the Microsoft Software License Terms.                                                                                                    |
| Gopy                                                                                                    | License Terms<br>Setup Support Files | MICROSOFT PRE-RELEASE SOFTWARE LICENSE TERMS       Image: Comparison of the comparison of the comp |
| < Back Next > Cancel                                                                                                    |                                      | © Print<br>© I accept the license terms.<br>Send feature usage data to Microsoft. Feature usage data includes information about your<br>hardware configuration and how you use SQL Server and its components.<br>See the Microsoft SQL Server 2008 R2 Privacy Statement for more information.<br>Sea the Microsoft SQL Server 2008 R2 Privacy Statement for more information.                                                                                                    |

| 🐮 SQL Server 2008 R2 Setup                                                                                                    | _                                                                                                    |                                                               |                                                                                                    |
|----------------------------------------------------------------------------------------------------|----------------------------------------------------------------------------------------------------|---------------------------------------------------------------|----------------------------------------------------------------------------------------------------|
| Feature Selection<br>Select the Express features to inst                                                                                                    | tall.                                                                                                    |                                                               |                                                                                                    |
| Setup Support Rules<br>Feature Selection<br>Installation Rules<br>Instance Configuration<br>Disk Space Requirements<br>Server Configuration<br>Database Engine Configuration<br>Error Reporting<br>Installation Configuration Rules<br>Installation Progress<br>Complete | Eeatures:<br>Instance Features<br>V Database Engine Services<br>V SQL Server Replication<br>Shared Features<br>V SQL Client Connectivity S<br>Redistributable Features | n<br>SDK                                                      | Description:<br>Server features are instance-aware<br>and have their own registry hives.<br>They support multiple instances on a<br>computer. |
|                                                                                                    | Select All Unselect All<br>Shared feature directory:<br>Shared feature directory (286):                                                                                | C:\Program Files\Microsoft S<br>C:\Program Files (x86)\Micros | QL Server\                                                                                                    |
|                                                                                                    |                                                                                                    | < <u>B</u> ack <u>N</u> ext                                   | > Cancel Help                                                                                                    |

| 😭 SQL Server 2008 R2 Setup                                                                                 |                                                               |                            |                   |                        |               | × |
|----------------------------------------------------------------------------------------------------|---------------------------------------------------------------|----------------------------|-------------------|------------------------|---------------|---|
| Instance Configuration                                                                                     |                                                               |                            |                   |                        |               |   |
| Specify the name and instance ID                                                                           | for the instance of SQL Ser                                   | ver. Instance II           | ) becomes part o  | of the installation pa | th.           |   |
| Setup Support Rules<br>Feature Selection<br>Installation Rules                                             | <ul> <li>Default instance</li> <li>Named instance:</li> </ul> | SQLExpress                 |                   |                        |               |   |
| Instance Configuration<br>Disk Space Requirements<br>Server Configuration<br>Database Engine Configuration | Instance ID:<br>Instance goot directory:                      | SQLExpress<br>C:\Program F | iles\Microsoft S( | QL Server\             |               |   |
| Error Reporting<br>Installation Configuration Rules<br>Installation Progress<br>Complete                   | SQL Server directory:<br>Insta <u>l</u> led instances:        | C:\Program F               | iles\Microsoft SC | QL Server\MSSQL10_     | 50.SQLExpress |   |
|                                                                                                    | Instance Name Ir                                              | nstance ID                 | Features          | Edition                | Version       |   |
|                                                                                                    |                                                               |                            |                   |                        |               |   |
|                                                                                                    |                                                               |                            | < <u>B</u> ack    | <u>N</u> ext >         | Cancel Help   |   |

| 🐮 SQL Server 2008 R2 Setup                                                                                                |                            |                                 |                 |                  | • 💽 |
|----------------------------------------------------------------------------------------------------|----------------------------|---------------------------------|-----------------|------------------|-----|
| Server Configuration                                                                                                    |                            |                                 |                 |                  |     |
| Specify the service accounts and                                                                                          | collation configuration.   |                                 |                 |                  |     |
| Setup Support Rules<br>Feature Selection<br>Installation Rules                                                            | Service Accounts Collation | u use a separate account for ea | ch SQL Server s | ervice.          |     |
| Did See Desciments                                                                                                    | Sol Sarar Database English |                                 | Passworu        | Automatic        |     |
| Server Configuration                                                                                                    | SOL Server Database Engine |                                 |                 | Dirabled         |     |
| Database Engine Configuration<br>Error Reporting<br>Installation Configuration Rules<br>Installation Progress<br>Complete |                            | Use the same                    | account for all | SQL Server servi | ces |
|                                                                                                    |                            | < <u>B</u> ack <u>N</u> ext >   | Can             | cel He           | elp |

| 1 SQL Server 2008 R2 Setup                                                                                                    |                                                                                                    |
|----------------------------------------------------------------------------------------------------|----------------------------------------------------------------------------------------------------|
| Error Reporting                                                                                                    |                                                                                                    |
| Help Microsoft improve SQL Serve                                                                                                    | r features and services.                                                                                                    |
| Setup Support Rules<br>Feature Selection<br>Installation Rules<br>Instance Configuration<br>Disk Space Requirements<br>Server Configuration<br>Database Engine Configuration<br><b>Error Reporting</b><br>Installation Configuration Rules<br>Installation Progress<br>Complete | Specify the information that you would like to automatically send to Microsoft to improve future releases of SQL Server. These settings are optional. Microsoft treats this information as confidential. Microsoft may provide updates through Microsoft Update to modify feature usage data. These updates might be downloaded and installed on your machine automatically, depending on your Automatic Update settings.  See the Microsoft SQL Server 2008 R2 Privacy Statement for more information.  Read more about Microsoft Update and Automatic Update.  Send Windows and SQL Server Error Reports to Microsoft or your corporate report server. This setting only applies to services that run without user interaction. |
|                                                                                                    | < <u>Back</u> <u>N</u> ext > Cancel Help                                                                                                    |

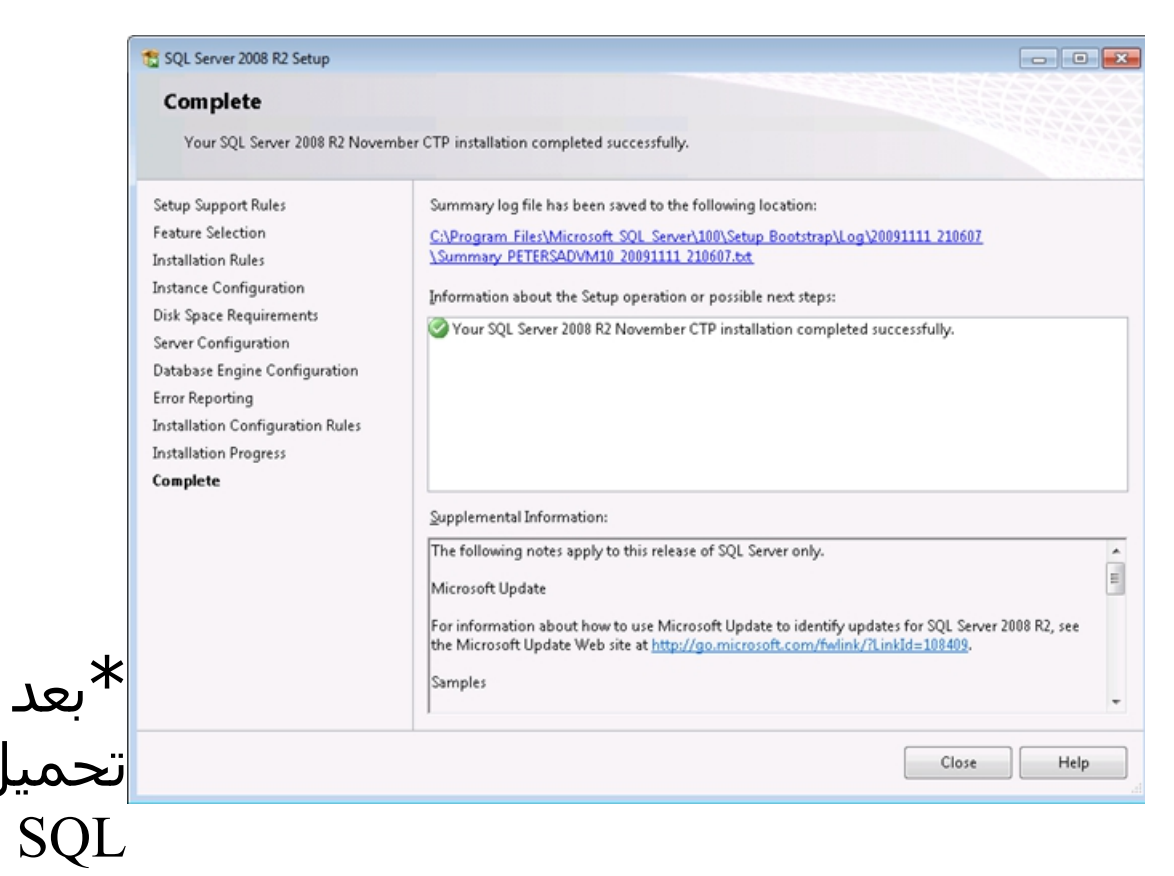

نقوم بفتح البرنامج عن طريق اسـم الجهاز / متبوع باسـم server name الذي قمنا بإنشـائه في عملية ال instal1 ثم نضغط على connect ثم بعد ذلك يفتح البرنامج

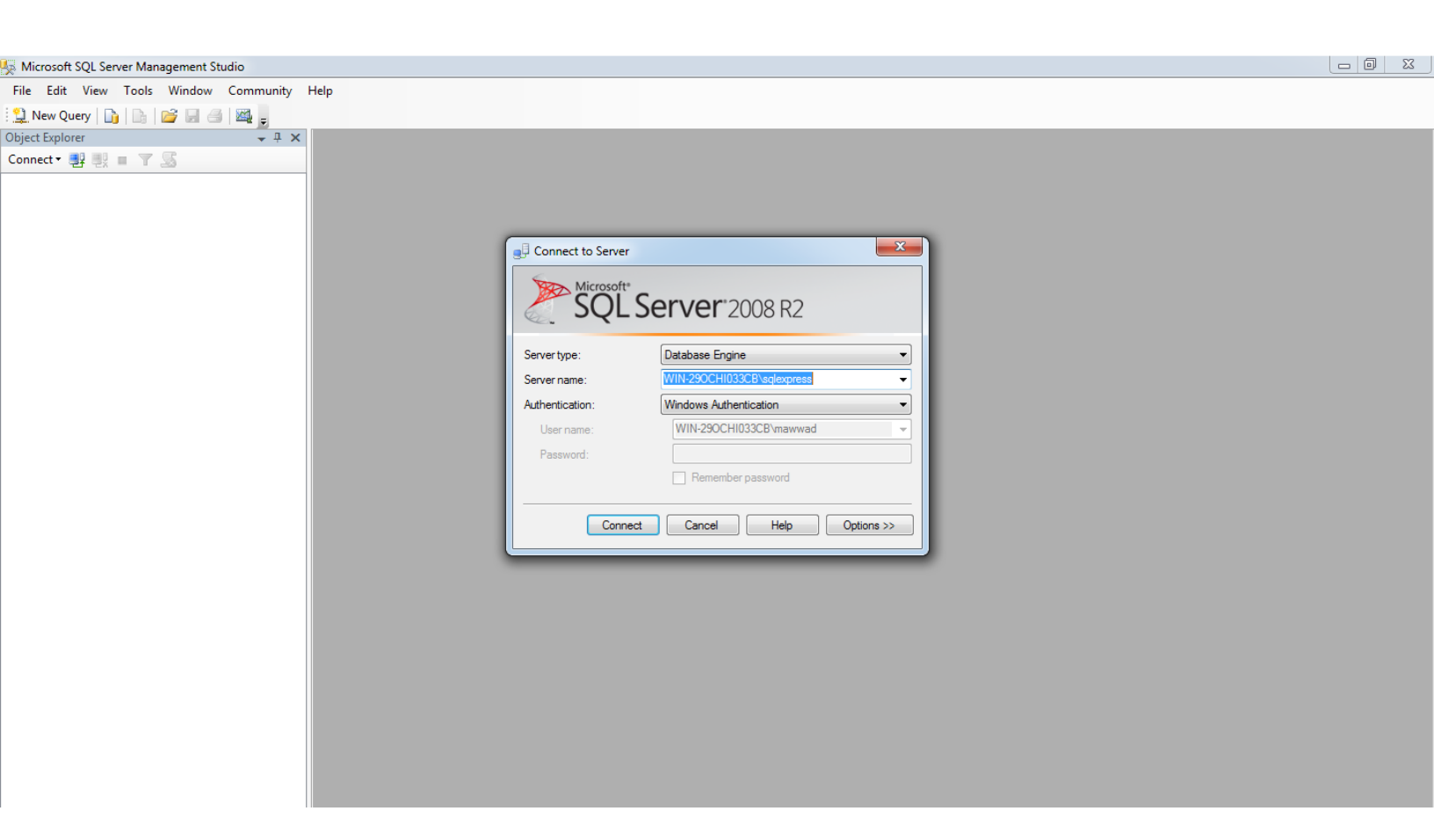

### \*نذهب الى القائمة في الجهة اليسار ونضغط على علامة (+)

| De microsoft solt solt solt solt solt solt solt sol |  |
|-----------------------------------------------------|--|
| File Edit View Debug Tools Window Community Help    |  |
| 🖳 New Query 🔄 🕞 🗁 🔜 😑 📖 🖕                           |  |
| Object Explorer + X                                 |  |
| Connect 🖳 🕄 🗉 🍸 🔁 📓                                 |  |
| 🗵 🖥 WIN-29OCH033CB/sqlepress (SQL Server 10.50.1    |  |
|                                                     |  |
|                                                     |  |
|                                                     |  |
|                                                     |  |
|                                                     |  |
|                                                     |  |
|                                                     |  |
|                                                     |  |
|                                                     |  |
|                                                     |  |
|                                                     |  |
|                                                     |  |
|                                                     |  |
|                                                     |  |
|                                                     |  |
|                                                     |  |
|                                                     |  |
|                                                     |  |
|                                                     |  |
|                                                     |  |
|                                                     |  |
|                                                     |  |
|                                                     |  |
|                                                     |  |
|                                                     |  |
|                                                     |  |

# بعد ذلك نقوم بإنشاء قاعدة بيانات ونسميها

## HR ثم نضغط على OK

| 😾 Microsoft SQL Server Management Studio                                                                                                    |                      |
|----------------------------------------------------------------------------------------------------|----------------------|
| File Edit View Debug Tools Window Community Help                                                                                                    |                      |
| 🖞 New Query 👔 📴 🖂 🖾 🚉                                                                                                    |                      |
| Object Explorer , 4 x                                                                                                    |                      |
| Connect - 🕎 🛃 = 🝸 🗃 📓                                                                                                    |                      |
| WIN-29OCHI033CB/sqlexpress (SQL Server 10.50.1   Database   H   H   Restore Database   H   Restore Files and Filegroups   H   Reports   H   Reports |                      |
| B M Refresh                                                                                                    |                      |
|                                                                                                    |                      |
| Ready                                                                                                    |                      |
| 🚱 🌔 🧮 🖸 🥴 👯                                                                                                    | 6:12 PM<br>8/11/2015 |

| 疑 Microsoft SQL Server Management Studio           |                                                                   |                                 |
|----------------------------------------------------|-------------------------------------------------------------------|---------------------------------|
| File Edit View Debug Tools Window Community Help   |                                                                   |                                 |
| 😫 New Query 🕞 🕞 🎯 🖃 🎯 🧱                            |                                                                   |                                 |
| Object Explorer 🚽 🗸 🖌                              |                                                                   |                                 |
| Connect - 🛃 🛃 🔳 🍸 🛃 📓                              |                                                                   |                                 |
| 🖃 🐻 WIN-29OCHI033CB\sqlexpress (SQL Server 10.50.1 |                                                                   |                                 |
| Databases                                          |                                                                   |                                 |
| General                                            | Script 👻 💽 Help                                                   |                                 |
| Options                                            |                                                                   |                                 |
| ReportServer\$SQLEXPRESS                           | Database name: HHI                                                |                                 |
| ReportServer\$SQLEXPRESSTempDB                     | Owner: <a href="https://www.enablescondition.com">default&gt;</a> |                                 |
| SALESMANAGERS                                      | ✓ Use full-text indexing                                          |                                 |
| 🗑 🧰 Security                                       |                                                                   |                                 |
| Server Objects      Replication                    | Database files:                                                   |                                 |
|                                                    | HB Bows PRIMARY 3 By 1 MB unrestricted arowth                     |                                 |
|                                                    | HR log Log Not Applicable 1 By 10 percent, unrestricted growt     |                                 |
|                                                    |                                                                   |                                 |
|                                                    |                                                                   |                                 |
|                                                    |                                                                   |                                 |
|                                                    |                                                                   |                                 |
|                                                    |                                                                   |                                 |
|                                                    |                                                                   |                                 |
| Connection                                         |                                                                   |                                 |
| Server:<br>WIN-29OCHI033CB\sqlexpress              |                                                                   |                                 |
| Connection:                                        |                                                                   |                                 |
| WIN-250CHI033CB mawwad                             |                                                                   |                                 |
|                                                    |                                                                   |                                 |
| Progress                                           |                                                                   |                                 |
| Ready                                              |                                                                   |                                 |
|                                                    | Add Remove                                                        |                                 |
|                                                    |                                                                   |                                 |
|                                                    | OK Cancel                                                         |                                 |
|                                                    |                                                                   |                                 |
|                                                    |                                                                   |                                 |
|                                                    |                                                                   |                                 |
|                                                    |                                                                   |                                 |
|                                                    |                                                                   |                                 |
| Ready                                              |                                                                   |                                 |
| 🚱 🈂 📜 🔍 🛷 💺 🚿                                      |                                                                   | EN 🔺 🔀 🖬 🕪 6:13 PM<br>8/11/2015 |

## بعد ذلك سـوف تظهر قاعدة البيانات العمل اسـترجاع backup القاعدة البيانات نقوم بضغط على زر الايمن كما هو موضح بالصور

| y Microsoft S  | SQL Server Management Studi  |                                               |                                 |
|----------------|------------------------------|-----------------------------------------------|---------------------------------|
| File Edit      | View Debug Tools Wir         | dow Community Help                            |                                 |
| 🔛 New Que      | ery   🛅   📑   🚔 🗐 🎒          |                                               |                                 |
| Object Explore | er                           | • 1 ×                                         |                                 |
| Connect 🕶 🜉    | 🛿 🔜 🗶 = 🝸 🛃 📈                |                                               |                                 |
| 🖃 🐻 WIN-2      | 9OCHI033CB\sqlexpress (SQL S | erver 10.50.1                                 |                                 |
| 😑 🧰 Da         | tabases<br>System Databases  |                                               |                                 |
| • <b>—</b>     | CSCP                         |                                               |                                 |
| 🗉 🗎            |                              |                                               |                                 |
| E 🚺            | New Database                 |                                               |                                 |
| ± <b>1</b>     | Scrint Database as           |                                               |                                 |
| 🕀 🚞 Se         | T I                          |                                               |                                 |
| 🕀 🧰 Se         |                              | Detach                                        |                                 |
|                | Policies                     | Take Offline                                  |                                 |
|                | Facets                       | Bring Online                                  |                                 |
|                | Start PowerShell             | Shrink                                        |                                 |
|                | Reports •                    | Back Up                                       |                                 |
|                | Rename                       | Restore Database                              |                                 |
|                | Delete                       | Generate Scripts Files and Filegroups         |                                 |
|                | Refresh                      | Extract Data-tier Application Transaction Log |                                 |
|                | Properties                   | Register as Data-tier Application             |                                 |
|                |                              | Import Data                                   |                                 |
|                |                              | Export Data                                   |                                 |
|                |                              |                                               |                                 |
|                |                              |                                               |                                 |
|                |                              |                                               |                                 |
|                |                              |                                               |                                 |
|                |                              |                                               |                                 |
|                |                              |                                               |                                 |
|                |                              |                                               |                                 |
|                |                              |                                               |                                 |
|                |                              |                                               |                                 |
|                |                              |                                               |                                 |
|                |                              |                                               |                                 |
| •              | III                          |                                               |                                 |
| Ready          |                              |                                               |                                 |
| <b>(</b> )     | 6 📋 🖸                        |                                               | EN 🔺 😼 🎲 🕪 6:14 PM<br>8/11/2015 |

# نقوم بتحديد قاعدة البيانات كما في الصورة

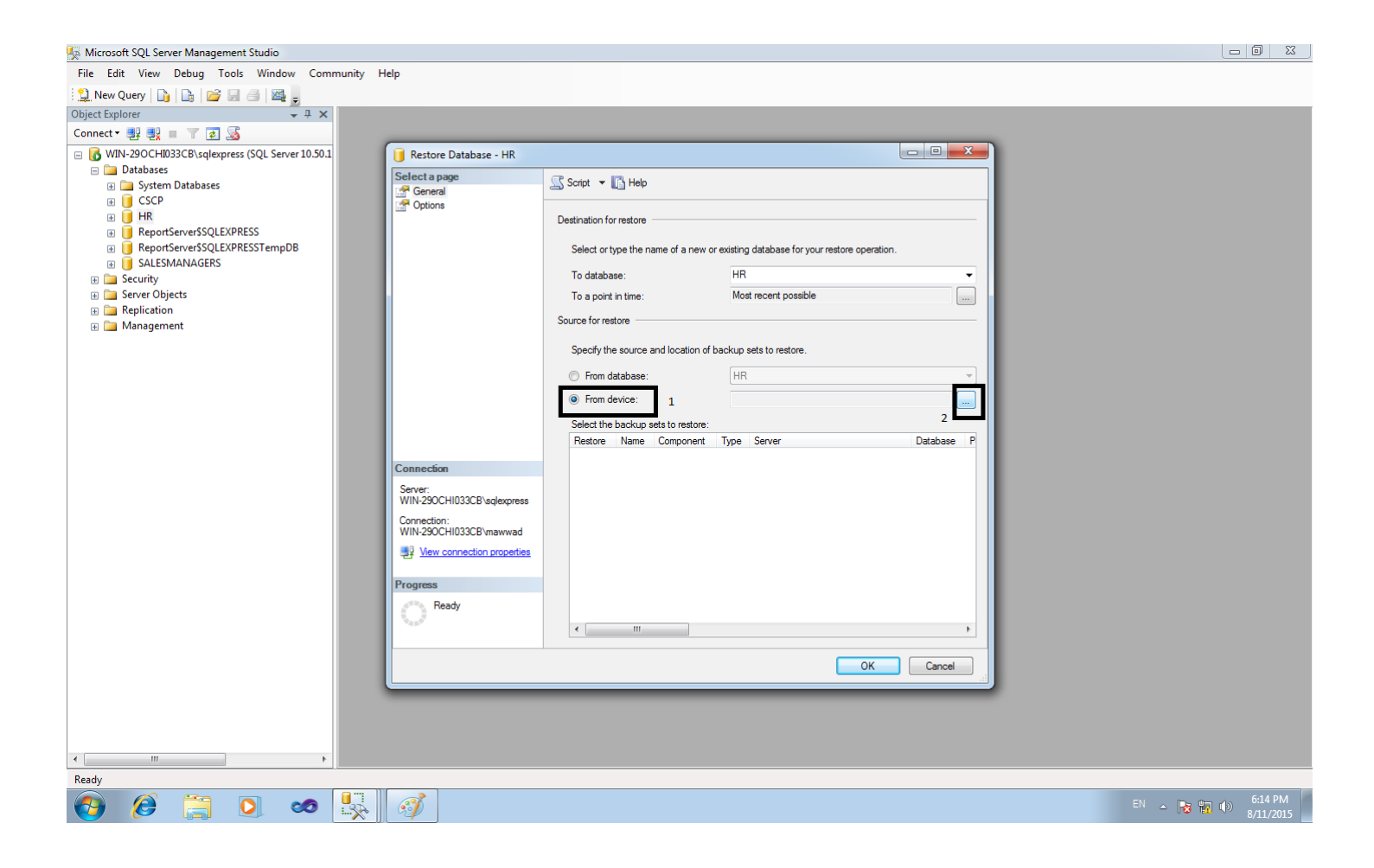

#### نضغط على add لإضافة قاعدة البيانات

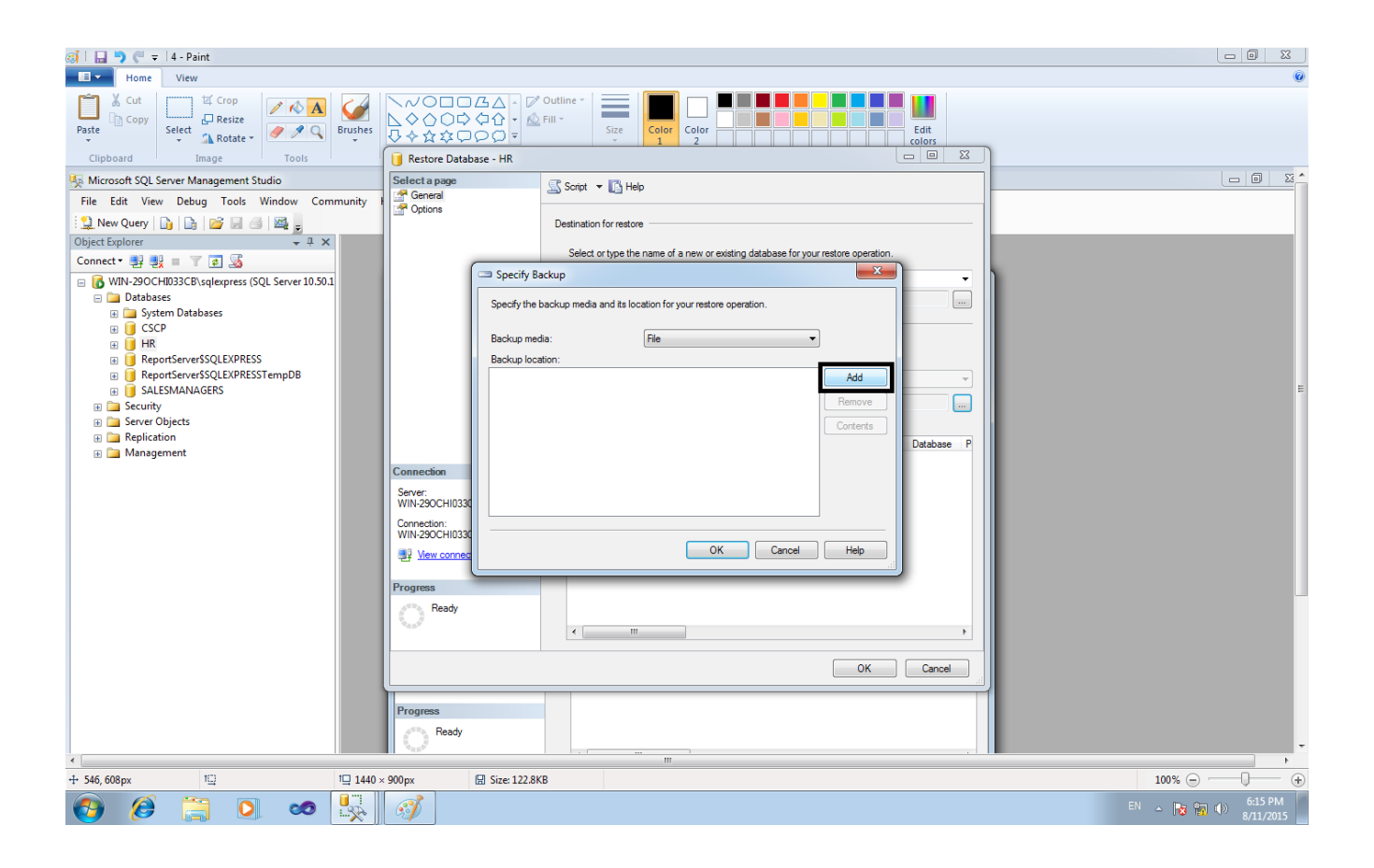

#### قاعدة البيانات مرقفة في مجلد اسمه database

## نحدد مسار قاعدة البيانات من أجل استرجاعها في برنامج SQL SERVER

| 🥶   🔚 🏷 🥙 🗢   5 - Paint                                     |                                                                                                    |                                 |
|-------------------------------------------------------------|----------------------------------------------------------------------------------------------------|---------------------------------|
| Home View                                                   |                                                                                                    | 0                               |
| Paste Copy<br>Paste Copy<br>Select Resize<br>Rotate Brushes | $ \begin{array}{c} & & & & \\ & & & & \\ & & & & \\ & & & & $                                                                                                    |                                 |
| Clipboard Image Tools                                       | Restore Database -                                                                                                    | •                               |
|                                                             | Select the file:<br>Concection<br>Sever:<br>WinA200CH033C<br>WinA200CH033C<br>WinA200CH03C<br>WinA200CH03C<br>WinA200CH03C<br>WinA200CH03C<br>WinA200CH03C<br>WinA200CH03C<br>WinA200CH03C<br>WinA200CH03C<br>WinA200CH03C<br>WinA200CH03C<br>WinA200CH03C<br>WinA200CH03C<br>WinA200CH0 | E                               |
| ++ 740.604px 10 10 1440 2                                   | × 900px 🕅 Size: 182.3KB                                                                                                    | 100% 🔾 🔶 🔶                      |
|                                                             |                                                                                                    | EN - 🕞 😭 🕪 6:16 PM<br>8/11/2015 |

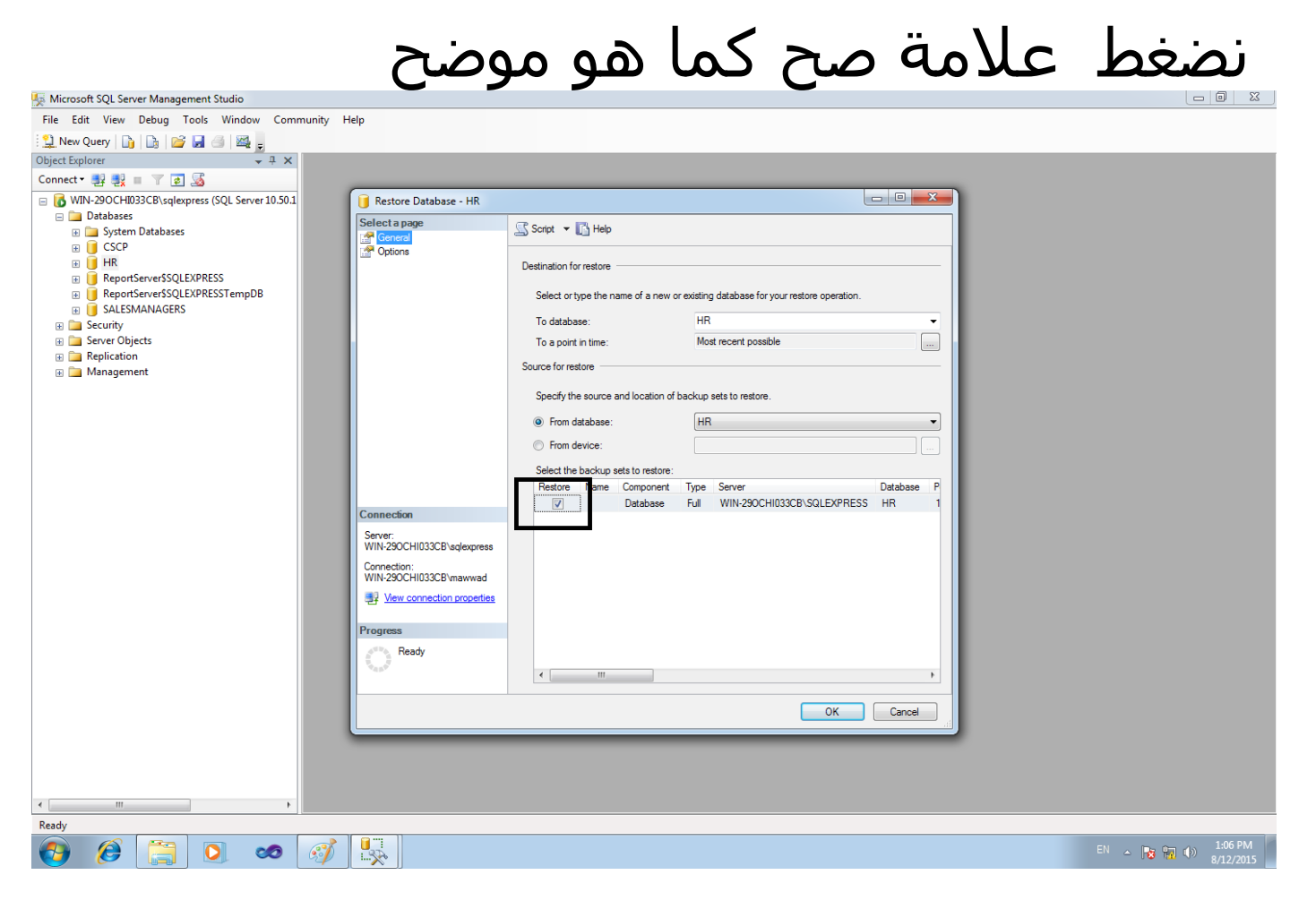

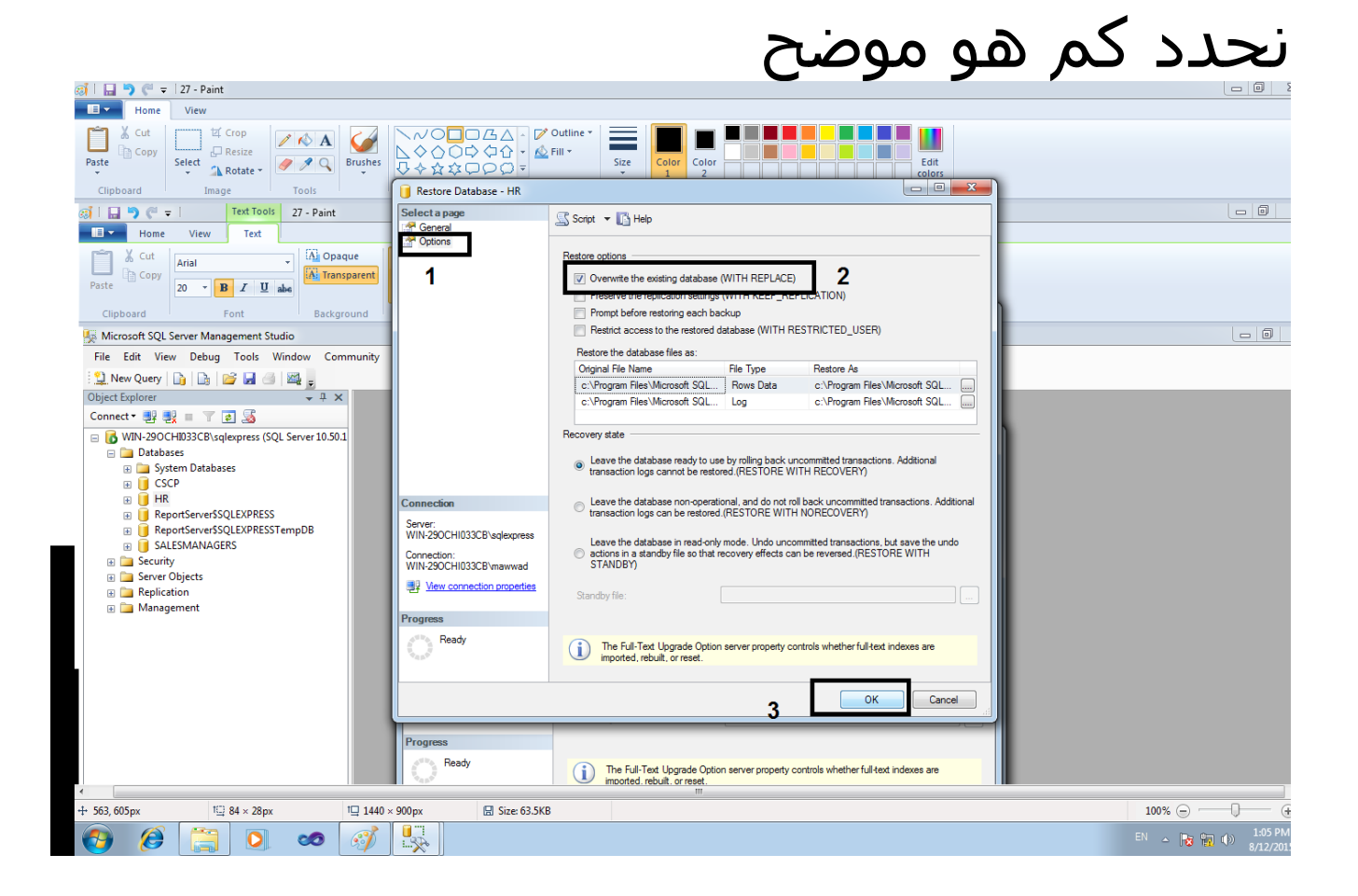

بعد ذلك نضغط على زر Ok وستظهر رسالة بأن العملية تمت بنجاح وفي حال ظهرت رسالة خطأ ربما يكون الخطأ من اسم user في برنامج SQL وعليك تعديل الصلاحيات user

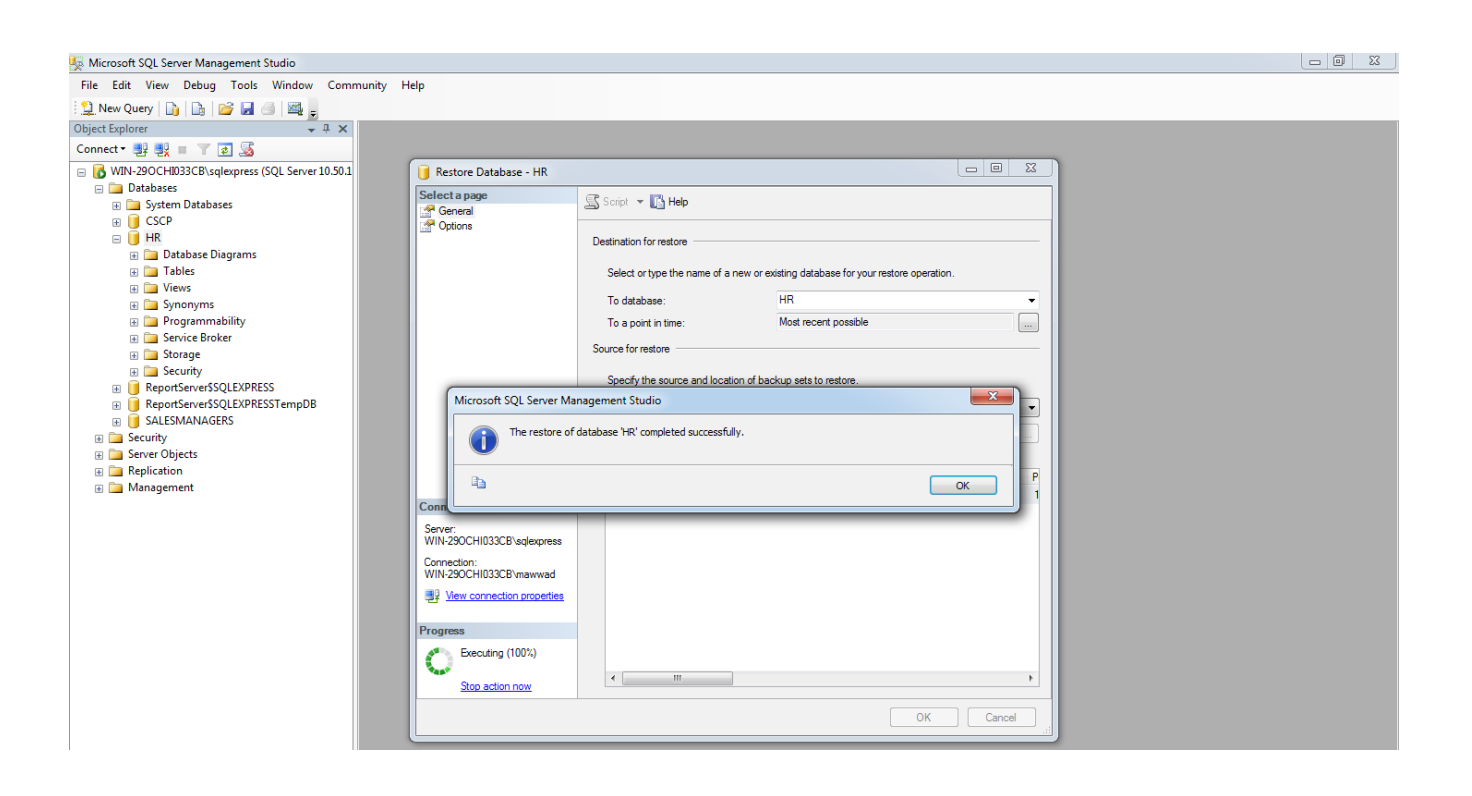

#### \*\*اضافة اسـم مسـتخدم مع اعطاء صلاحيات في برنامج SQL SERVER

## نذهب الی security ونضغط double-click کما هو موضح بالصورة

| File Edit View Debug Query Designer Tools Window Community Help                                                                                                    |   |
|----------------------------------------------------------------------------------------------------|---|
| 🖞 New Query 📘 📴 🖃 🎒 📖 🙀                                                                                                    |   |
|                                                                                                    |   |
| 🗄 🗐 🕺 🖺 Change Type 🖌 🕴 👘 💼 📻                                                                                                    |   |
| Object Explorer + 4 × WIN-290CHI033CB dbo.Employees                                                                                                    | × |
| Connect 🕶 🔢 📰 👕 👔 📓 emp_id name Citizenship age MaritalStatus Occupation phone mobile Email img                                                                                                    |   |
| W1+200CH0325Qlughpress GQL Server 10.50.1       MLL       MLL       M |   |

#### نقوم بإنشاء اسم جديد وننشأ كلمة مرور جديدة كما هو موضح

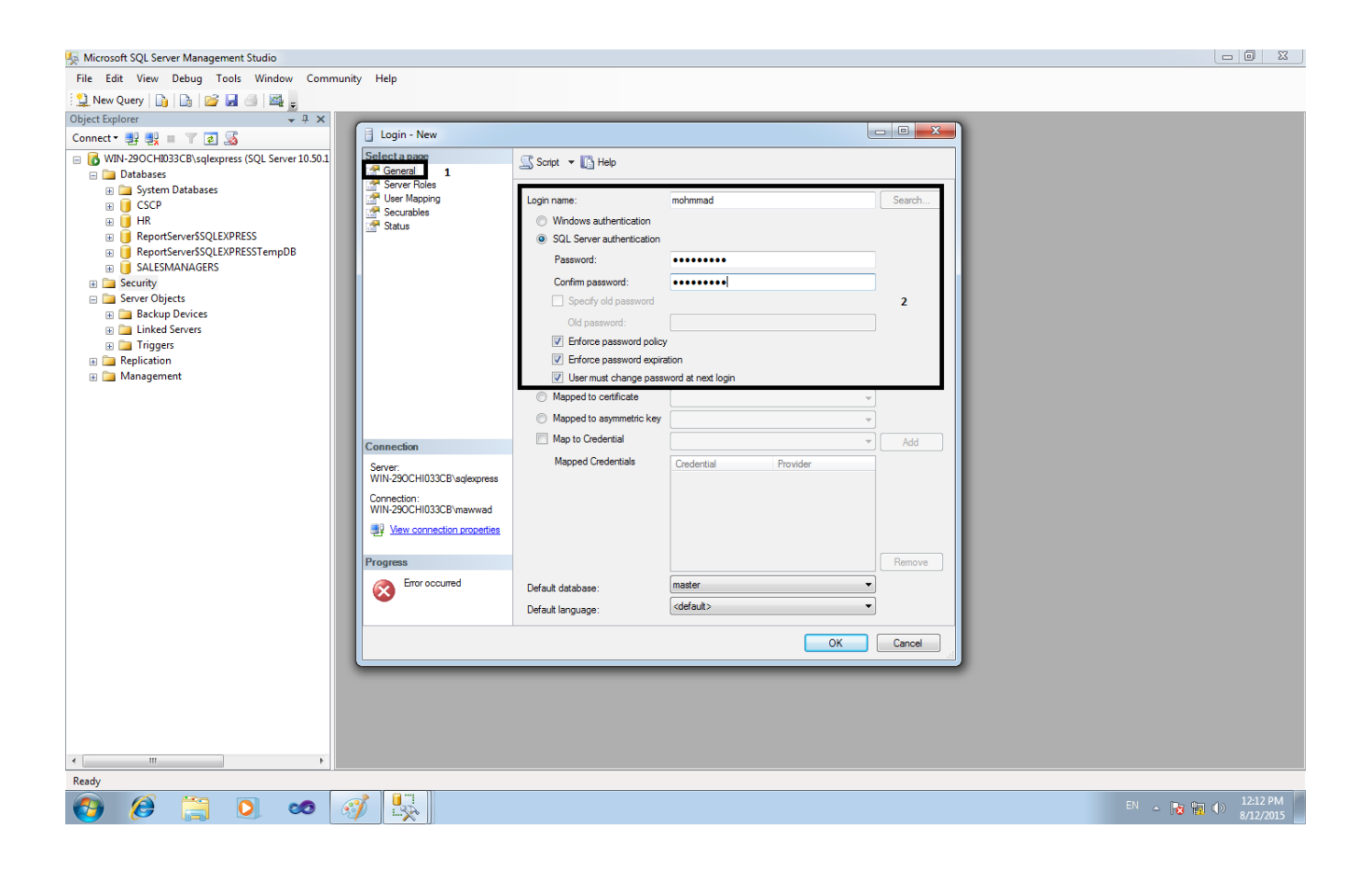

## نحدد كما هو موضح

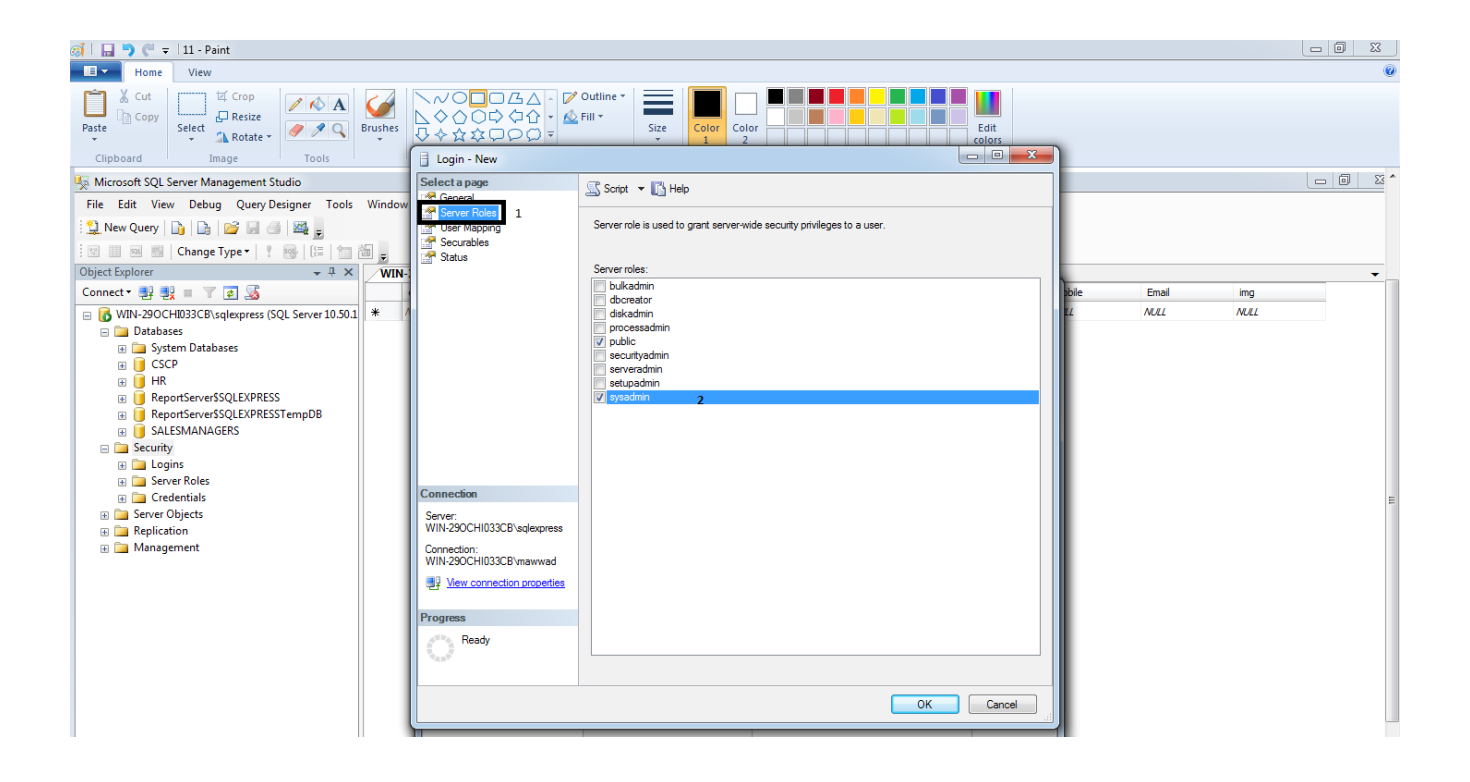

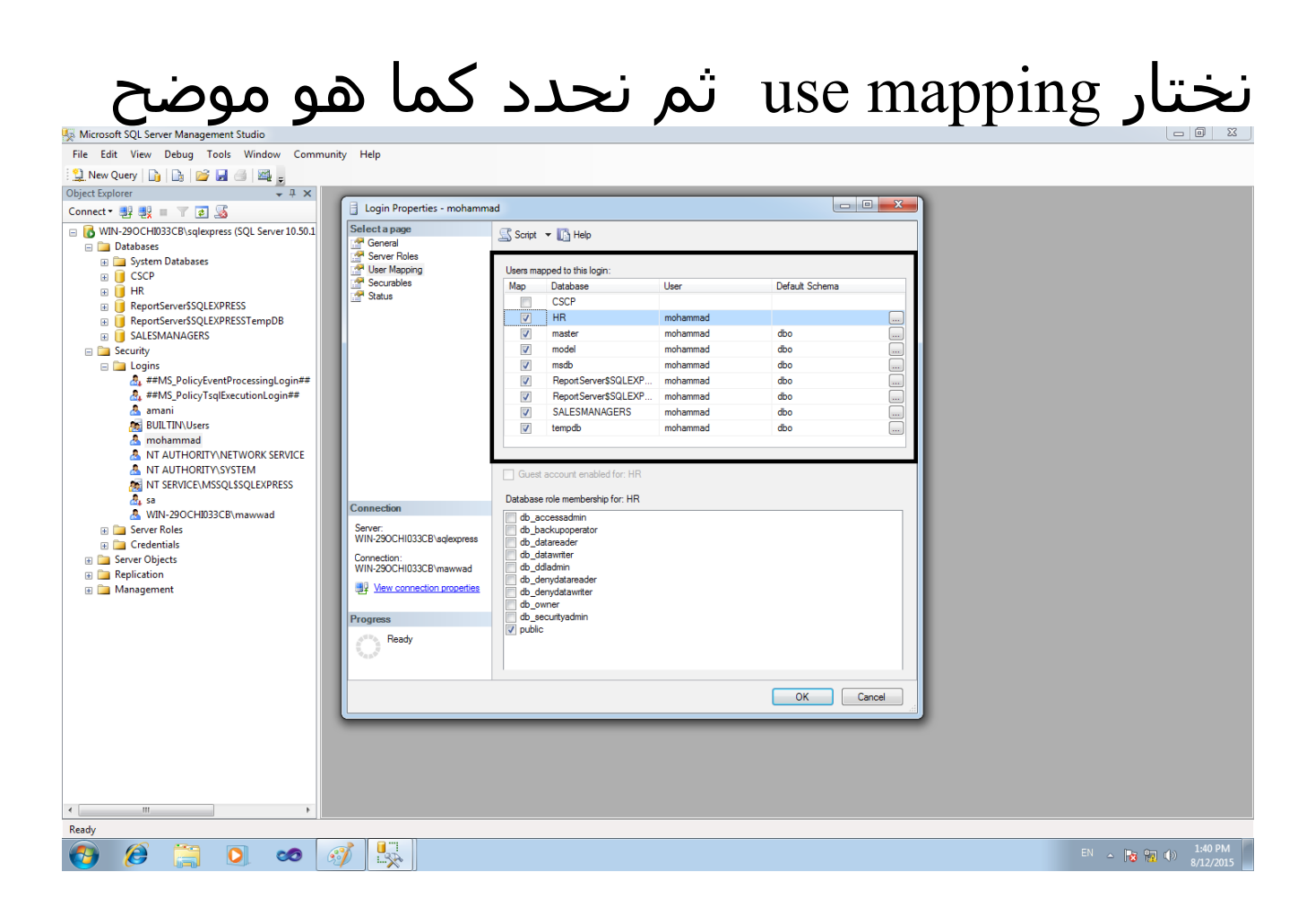

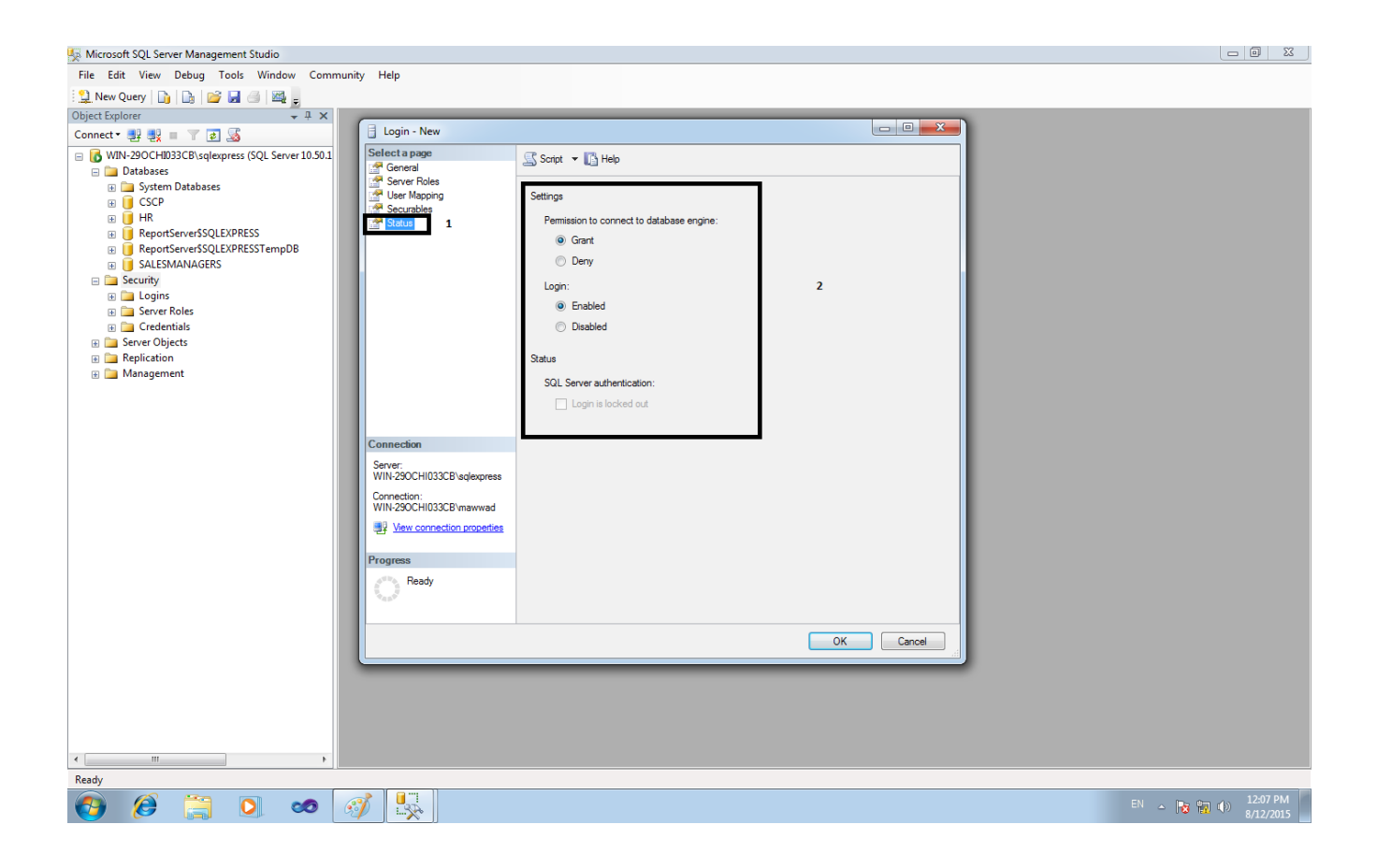

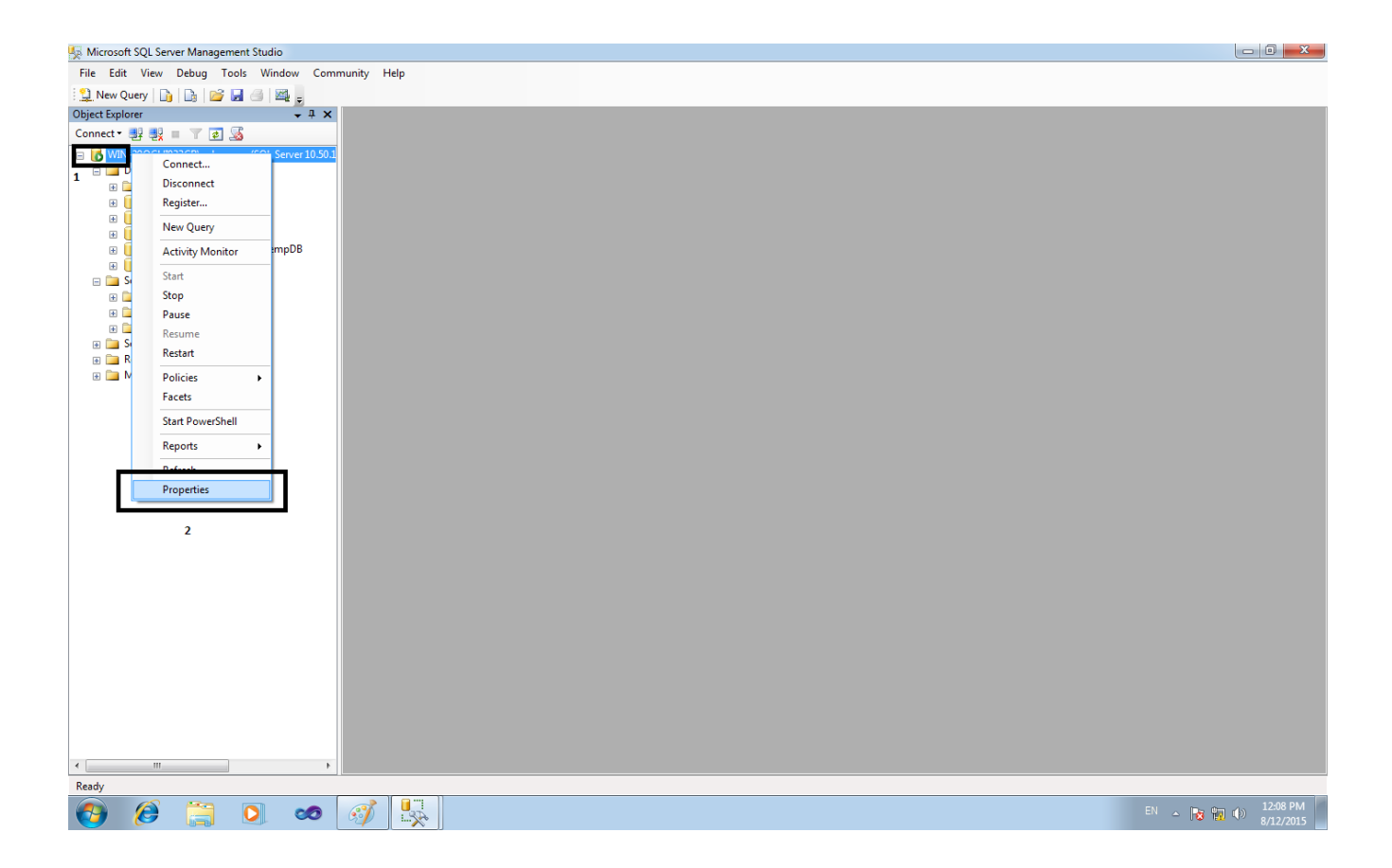

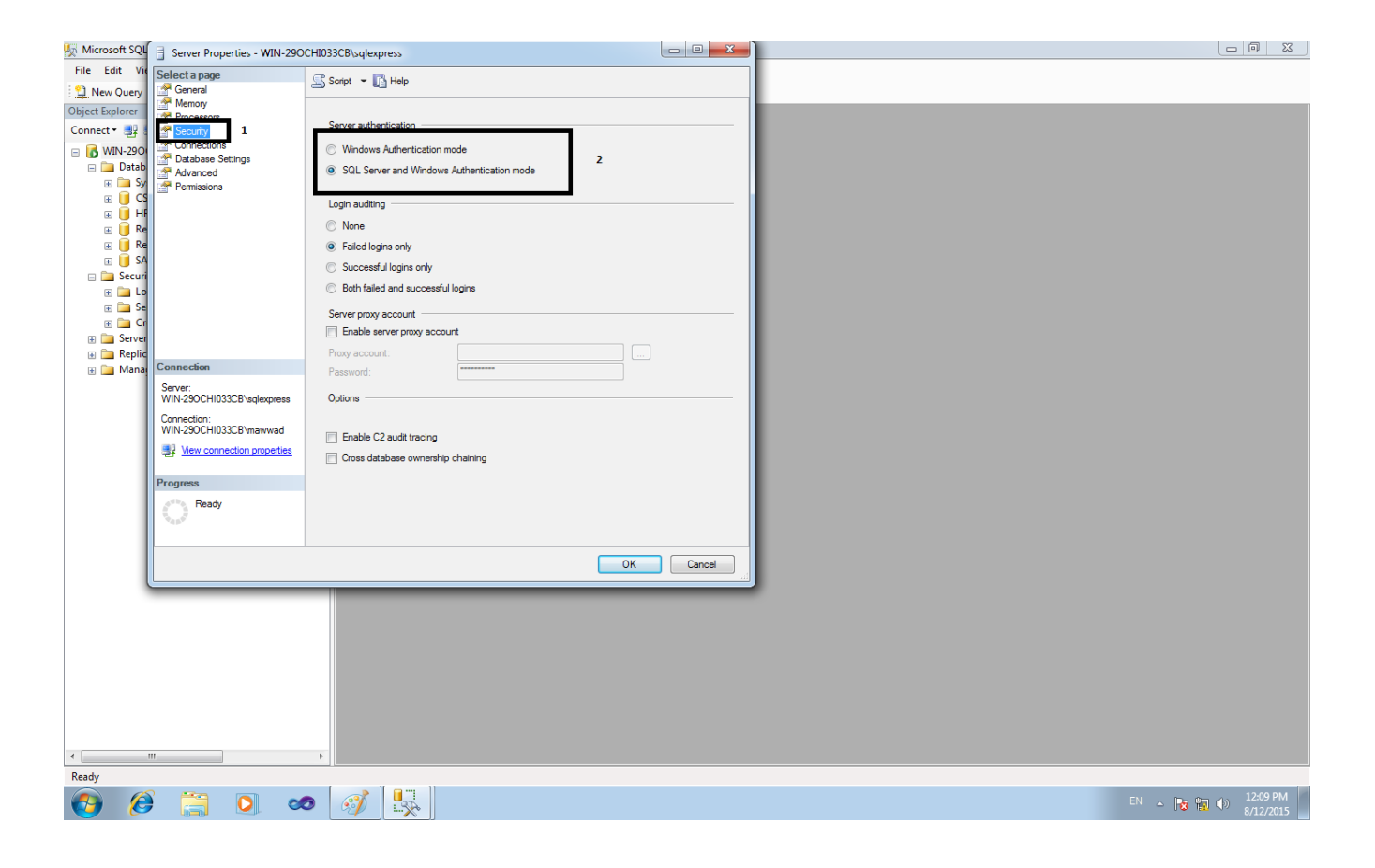

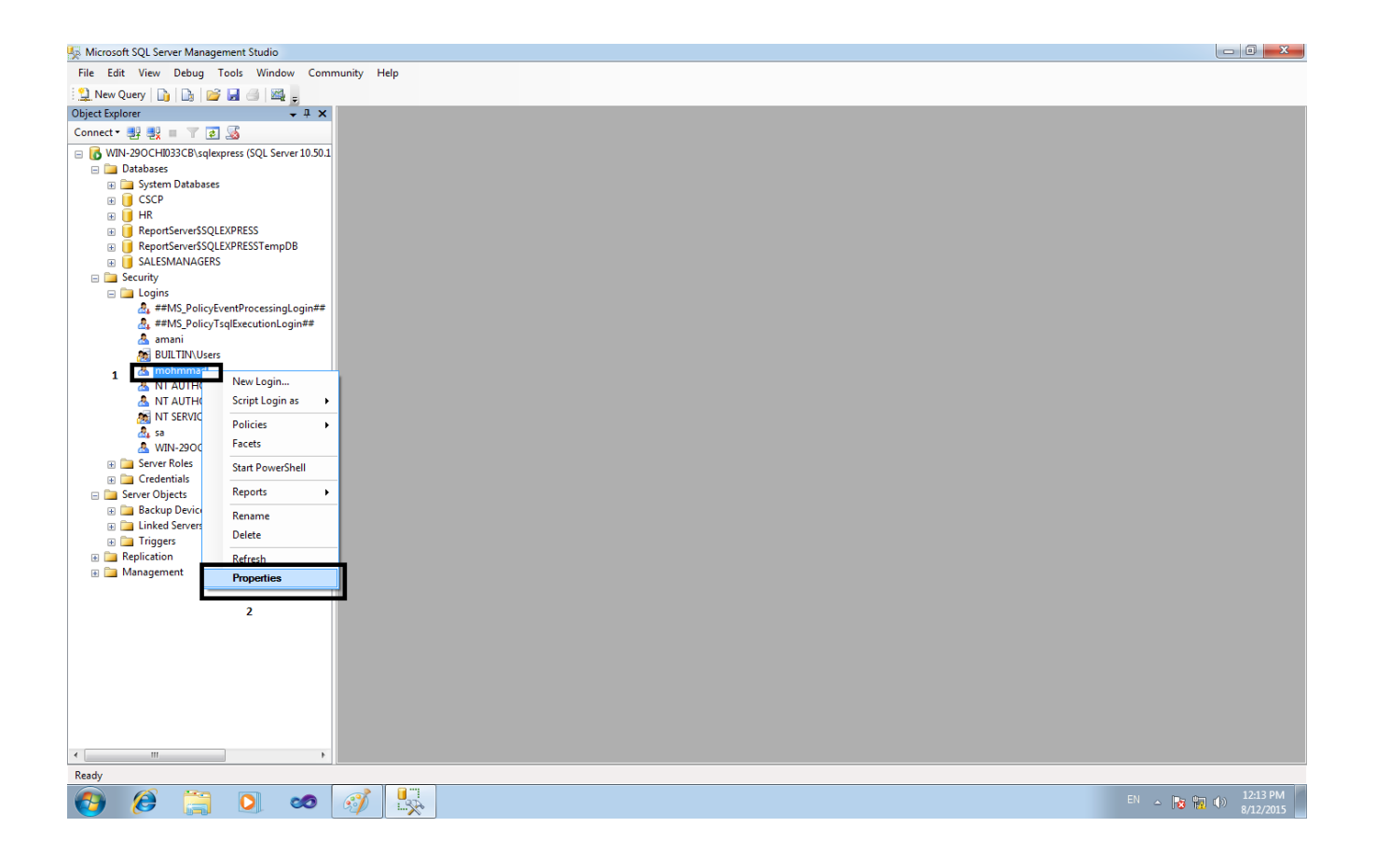

## اذا كان الدخول صحيح سوف يطلب منك اعادة كتابة كلمة سـر جديدة

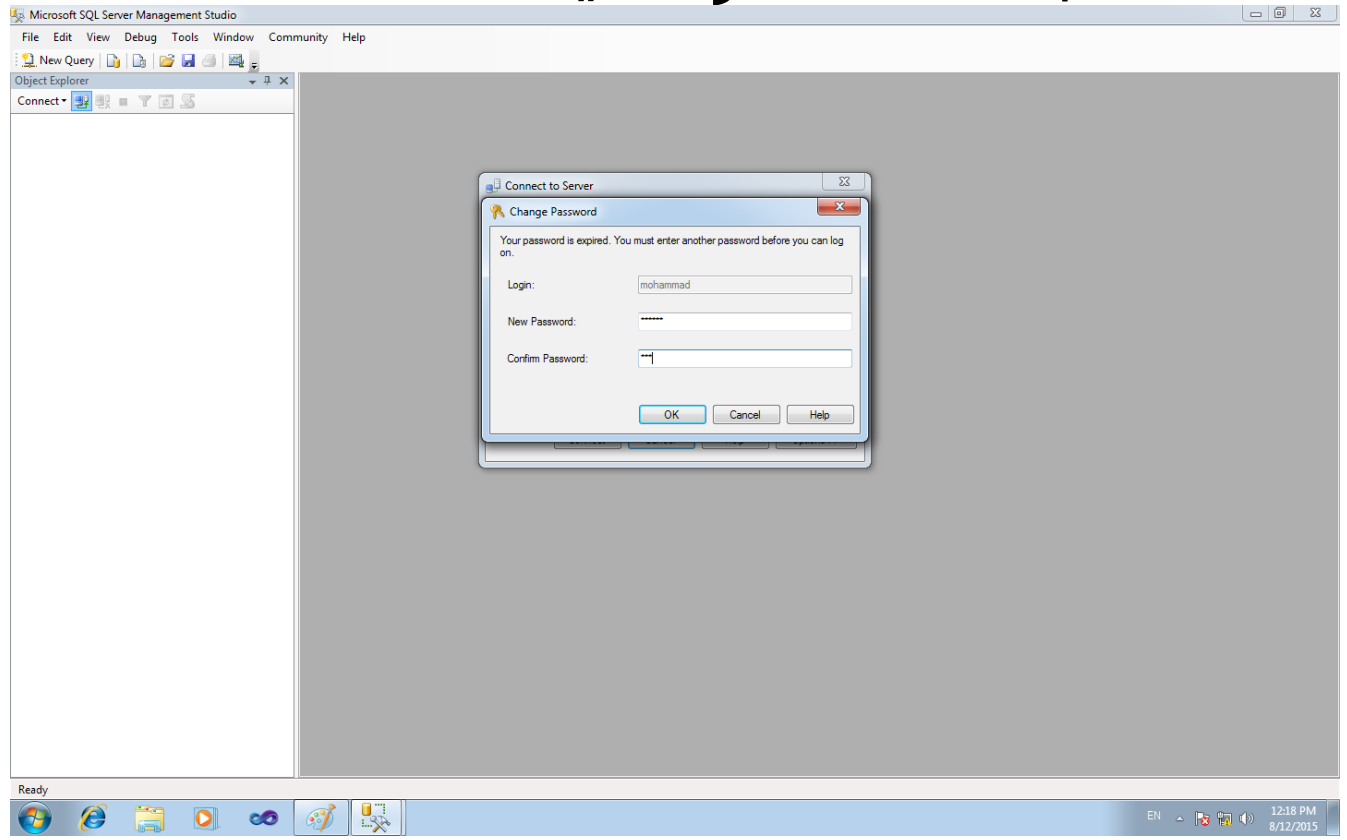

نذهب الى الخيار parameter ونقوم بتحديد الحقل grant بعلامة صح جميع الخيارات الموجود ضمن الحقل grant يجب وضع علامة صح(مهمة جداً)

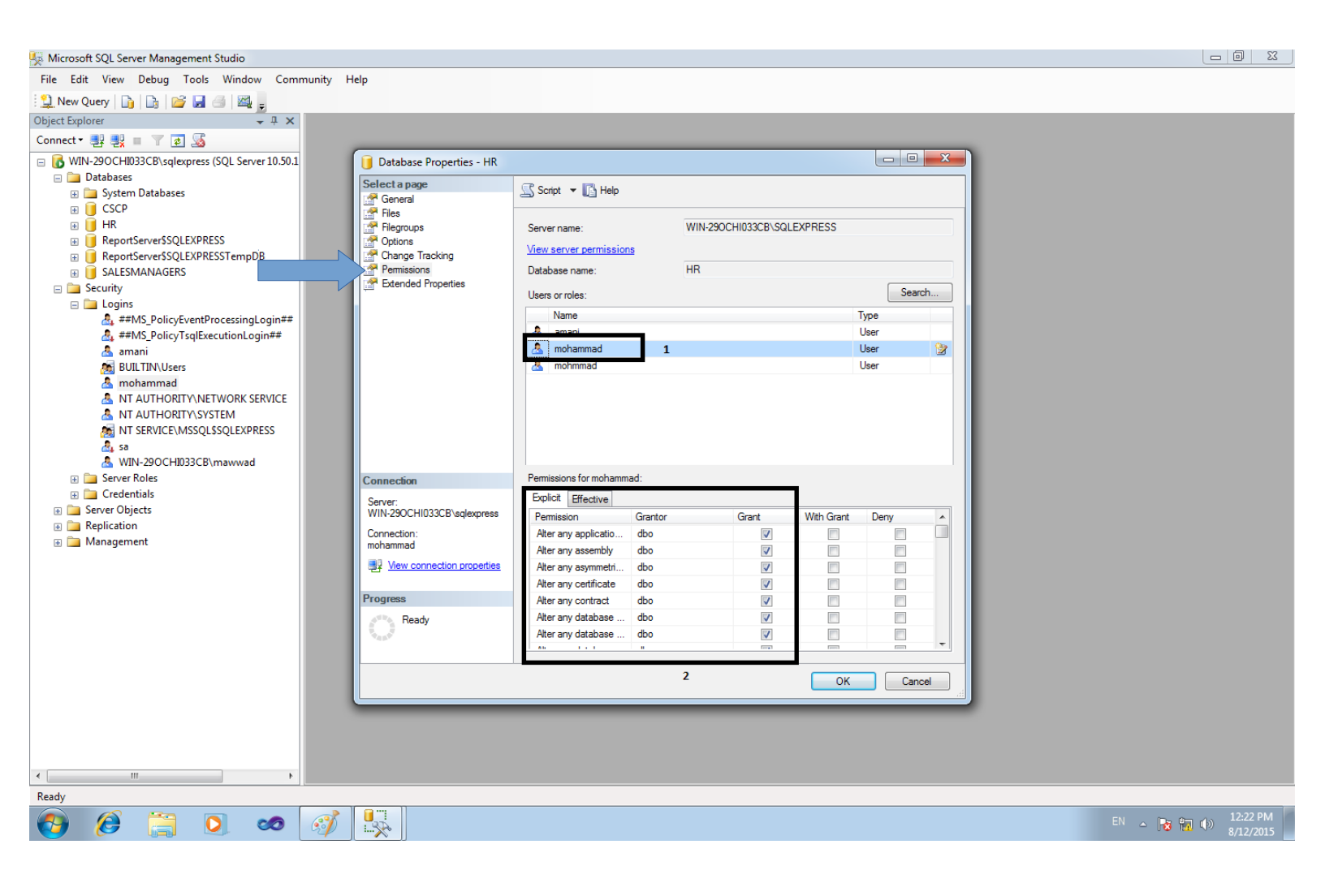

بعد ذلك نفتح البرنامج ونذهب الى server setting ونكتب كما هو موضح بعد ذلك نضغط على زر الحفظ user name = اسـم المسـتخدم الذي انشـأته SQL في password=كلمة السـر التى أنشـأتها في=SQL SQL

| 🖳 Language/اللغة                                              |                                                                                                    | _ 0 _                         |
|---------------------------------------------------------------|----------------------------------------------------------------------------------------------------|-------------------------------|
| P                                                             | hoenix-jordan HR                                                                                                    |                               |
| لإ بإذن من شركة فينكس جوردن<br>ء التواصل على الايميل<br>moham | <pre>sever name: increases in the increase in the increase in the increase in the increase in the increase in the increase in the increase in the increase in the increase in the increase increases in the increase increases in the increase increases in the increase increases in the increase increases in the increase increases in the increase increases in the increase increases in the increase increases in the increase increases in the increase increases in the increase increases in the increase increases increases increases in the increase increases increases in the increase increases increases in the increase increases in the increase increases increases in the increase increases increases in the increases increases</pre> |                               |
| 🚱 🥝 📜 🖸 🥪 🛃                                                   |                                                                                                    | EN 🔺 😼 🙀 🕩 12:23 PM 8/12/2015 |

| 🖳 Language/اللغة/                                              |                                                                                                    |                       |
|----------------------------------------------------------------|----------------------------------------------------------------------------------------------------|-----------------------|
|                                                                | Phoenix-jordan HR                                                                                                    |                       |
| لإ بإذن من شركة فينكس جوردن<br>اء التواصل على الايميل<br>moham | Sever name: udexpress     Database: HR     o windows authentection     o windows authentection     o windows authentection     o windows authentection     o windows authentection     o windows authentection     o windows authentection     o windows authentection     o windows authentection     o windows authentection     o automs o nammad     o automs o nammad <t< th=""><th></th></t<> |                       |
| 📀 🧯 📜 💿 💰 💱                                                    | • 📮                                                                                                    | 12:24 PM<br>8/12/2015 |

#### بعد ذلك ندخل الى البرنامج ونكتب اسم المستخدم وكلمة السر كما هو موضح بالصورة

| Phoenix-jordan HR                                                                                                |                                                                                         |
|----------------------------------------------------------------------------------------------------|-----------------------------------------------------------------------------------------|
| PHOENIX JORDAN                                                                                                   |                                                                                         |
| ظام                                                                                                    | معلومات الدخول الى النَّهُ                                                              |
| a ان من شرکة فینکس جوردن                                                                                         | اسم المستخدم :dmin<br>كلمة السر:123                                                     |
| ين آئي اللي المالي المالي المالي المالي المالي المالي المالي المالي المالي المالي المالي المالي المالي المالي ال | يمكن تغييرها بعد الدخو                                                                  |
| صلاحيات اسم الاستخدم: admin اسم الاستخدم:                                                                        | البرنامج بالذهاب الى ال                                                                 |
| ول وتضعط<br>ن أو<br>ذلك تقووم<br>على طلبك                                                                        | بعد ذلك تدهب الى الجد<br>بزر الفارة اليسار مرتير<br>double-click بتعديل المستخدم بناء د |
|                                                                                                    |                                                                                         |
|                                                                                                    |                                                                                         |
|                                                                                                    |                                                                                         |
|                                                                                                    |                                                                                         |
| 🚱 🥖 🗮 🖸 🛷 🚀 🖳                                                                                                    | EN 🔺 💽 👘 🌵 12:27 PM<br>8/12/2015                                                        |

لتعديل اسم المستخدم وكلمة المرور نذذهب الى الصلاحيات كما هو موضح

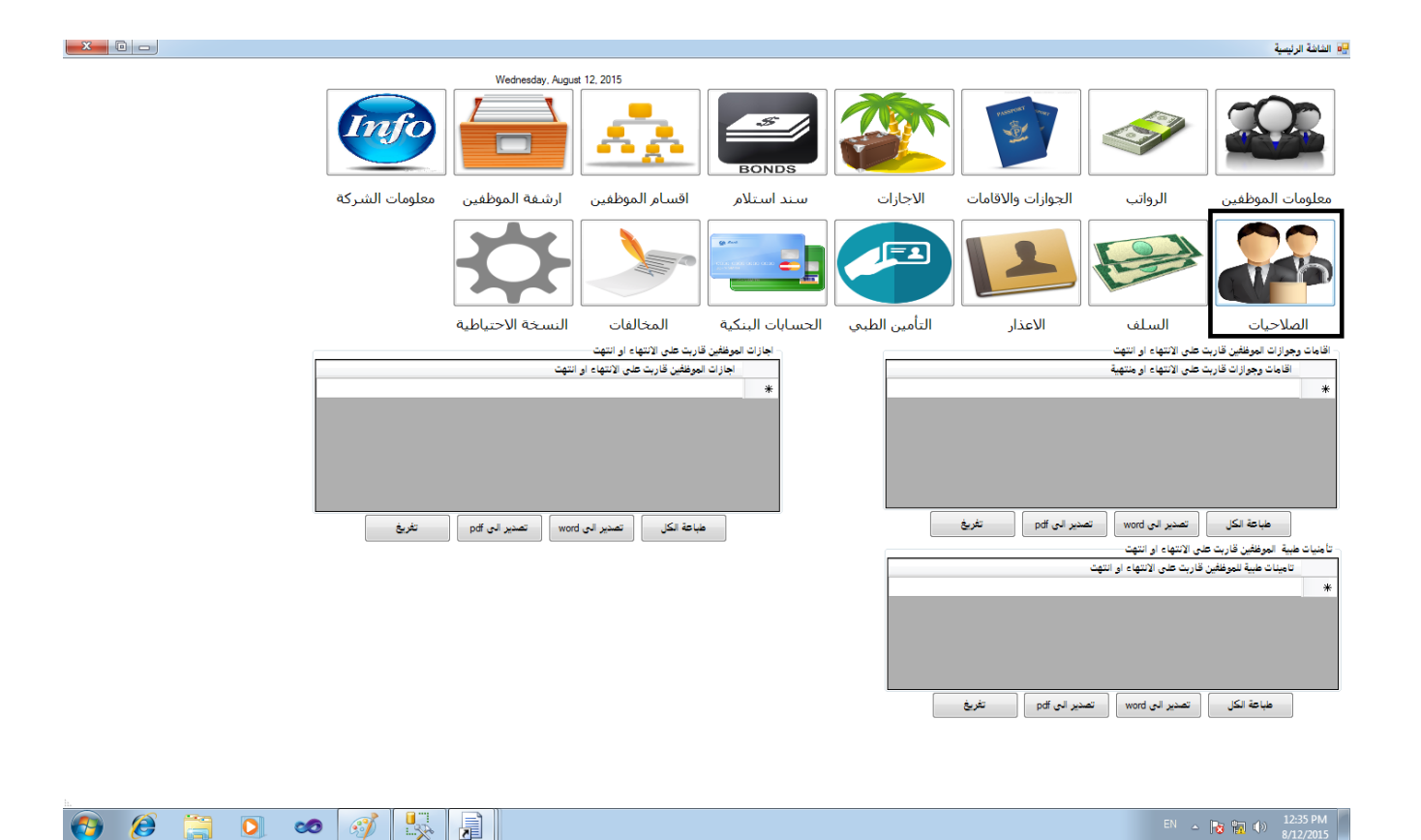

نضغط جديد ونذهب الى الجدول ونضغط double-click

| ۵ (                 |             | العمليات المتاحة  | جديد         | Г           |  |  |
|---------------------|-------------|-------------------|--------------|-------------|--|--|
|                     |             | اضافة مستخدم      | تعديل مستخدم | حذف ونستخدم |  |  |
| ور                  |             |                   |              |             |  |  |
| ¥                   |             |                   |              |             |  |  |
|                     |             |                   |              |             |  |  |
| نستخدم الاسم الكامل | كلمة المرور | تأكيد كلمة المرور | الصلاحية     |             |  |  |
|                     |             | duoble-click      | 2            |             |  |  |
|                     |             |                   |              |             |  |  |
|                     |             |                   |              |             |  |  |
|                     |             |                   |              |             |  |  |
|                     |             |                   |              |             |  |  |
|                     |             |                   |              |             |  |  |
|                     |             |                   |              |             |  |  |

|  | 🚱 🥖 🚞 🔕 🚱 | <i>I</i> |  | EN _ 12 11 0 12 |
|--|-----------|----------|--|-----------------|
|--|-----------|----------|--|-----------------|

|       |            |              |                   |             |   |              |          | صلاحيات           |
|-------|------------|--------------|-------------------|-------------|---|--------------|----------|-------------------|
|       |            |              | العمليات المتاحة  |             |   |              |          | سافة مستخدم       |
|       |            |              |                   |             |   |              | admin    | اسم المستخدم      |
|       |            | جديد         |                   |             |   |              |          |                   |
|       |            |              |                   |             |   |              | mohammad | الاسم الكامل      |
|       | حذف مستخدم | تعديل مستخدم | اضافة مستخدم      |             |   |              |          |                   |
|       |            |              |                   |             |   |              | 123      | ڪمه المرور        |
|       |            |              |                   |             |   |              | 123      | تأكيد كلمة المرور |
|       |            |              |                   |             |   |              |          |                   |
|       |            |              |                   |             | - |              | admin    | نوع الصلاحية      |
|       |            |              |                   |             |   |              |          |                   |
|       |            |              |                   |             |   |              |          | مستخدمين          |
|       |            |              |                   |             |   |              |          | بحث               |
|       |            | الصلاحية     | تأكيد كلمة المرور | كلمة المرور |   | الاسم الكامل |          | اسم المستخد       |
|       |            | admin        | 123               | 123         |   | mohammad     |          | admin             |
|       |            |              |                   |             |   |              |          |                   |
|       |            |              |                   |             |   |              |          |                   |
|       |            |              |                   |             |   |              |          |                   |
|       |            |              |                   |             |   |              |          |                   |
|       |            |              |                   |             |   |              |          |                   |
|       |            |              |                   |             |   |              |          |                   |
|       |            |              |                   |             |   |              |          |                   |
|       |            |              |                   |             |   |              |          |                   |
|       |            |              |                   |             |   |              |          |                   |
|       |            |              |                   |             |   |              |          |                   |
|       |            |              |                   |             |   |              |          |                   |
|       |            |              |                   |             |   |              |          |                   |
| 👩 🙆 🚞 | 0 🧆 🧭      | / 🖳 🗐        |                   |             |   |              | EN 🔺 🍡 🕯 | 12:39 PN          |

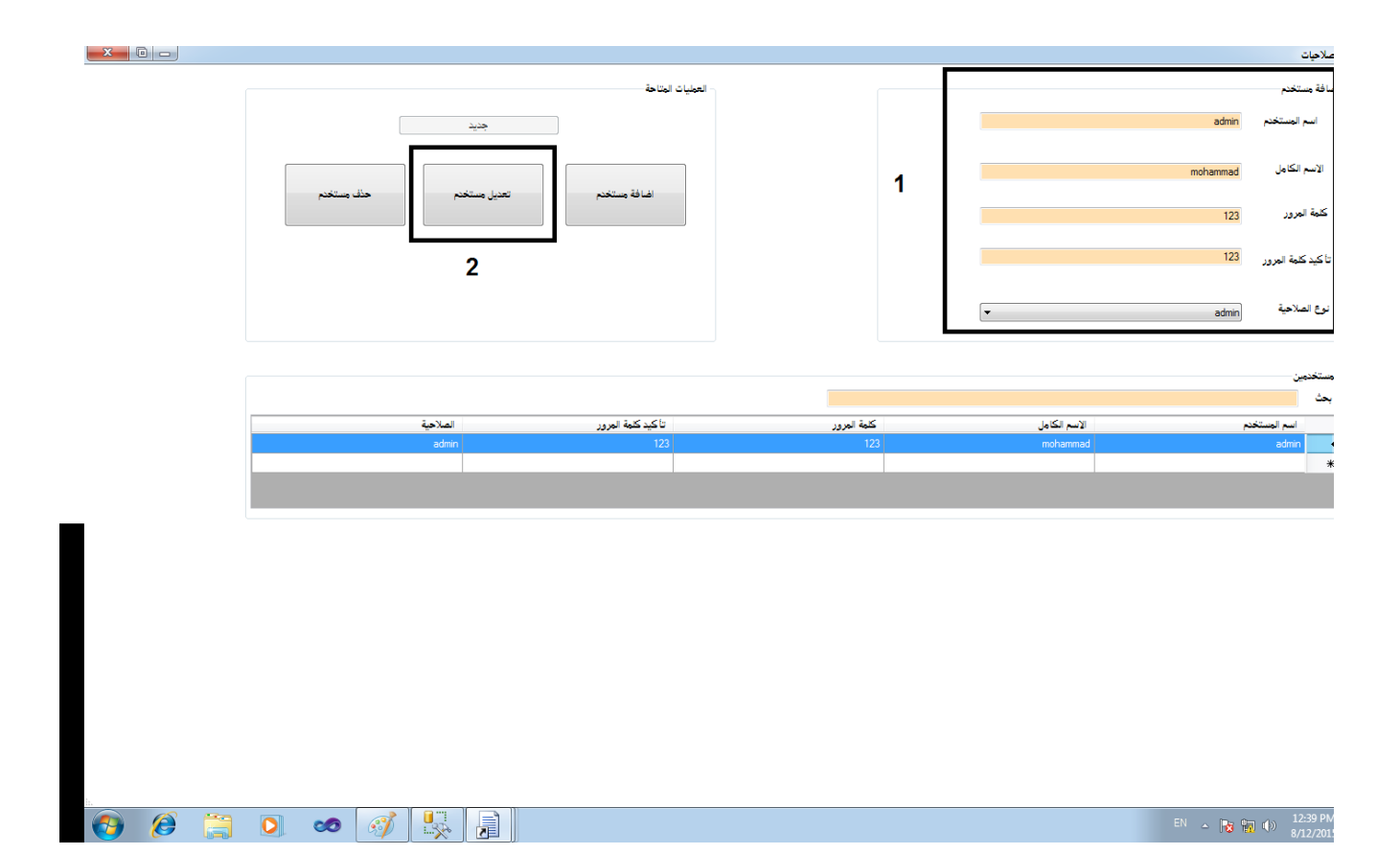

## تم بحمدلله من الانتهاء لا تنسوني بالدعاء لي بالخير في الدنيا والأخره

سـوف يتم تطوير البرنامج قريبا وسـيبقى مجانا للأبد

في حال اقتراحات او مشـاكل واجـهتك في البرنامج يمكنك التواصل معي

mohammad200610022@gmail.com

أو تويتر

https://twitter.com/mawwad200610022

أو linkedin

https://sa.linkedin.com/in/mohammadawwad

وصلى لله وسـلم وبارك على محمد وعلى آله الطيبين وصحبه أجمعين